# Pikaohje KTJ -selaintietopalveluun

### Käyttöliittymä

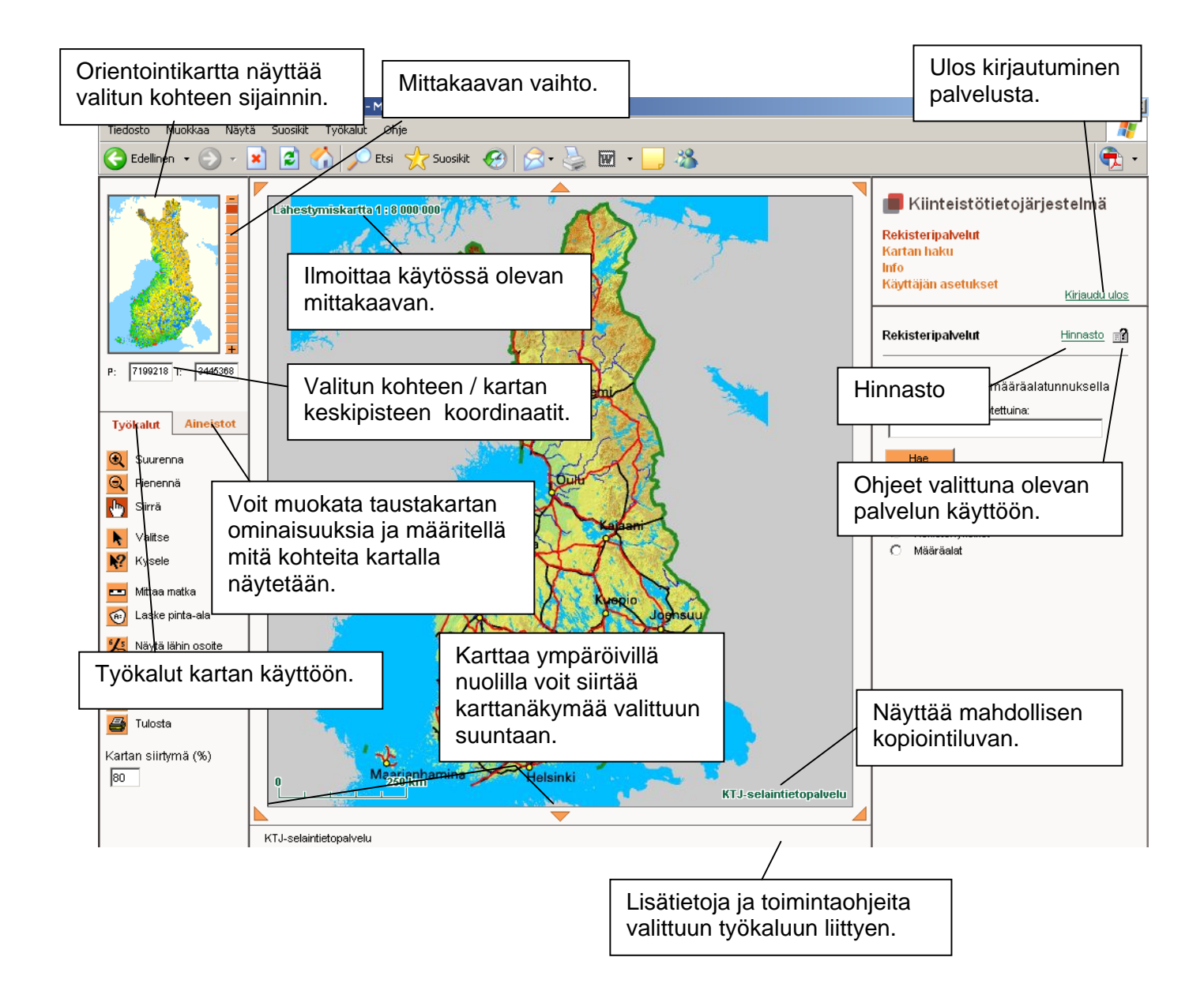

Käyttöliittymän ulkoasu sekä sieltä löytyvät palvelut saattavat näyttää hieman erilaisilta käyttöoikeuksista riippuen.

#### Maanmittauslaitos 2007

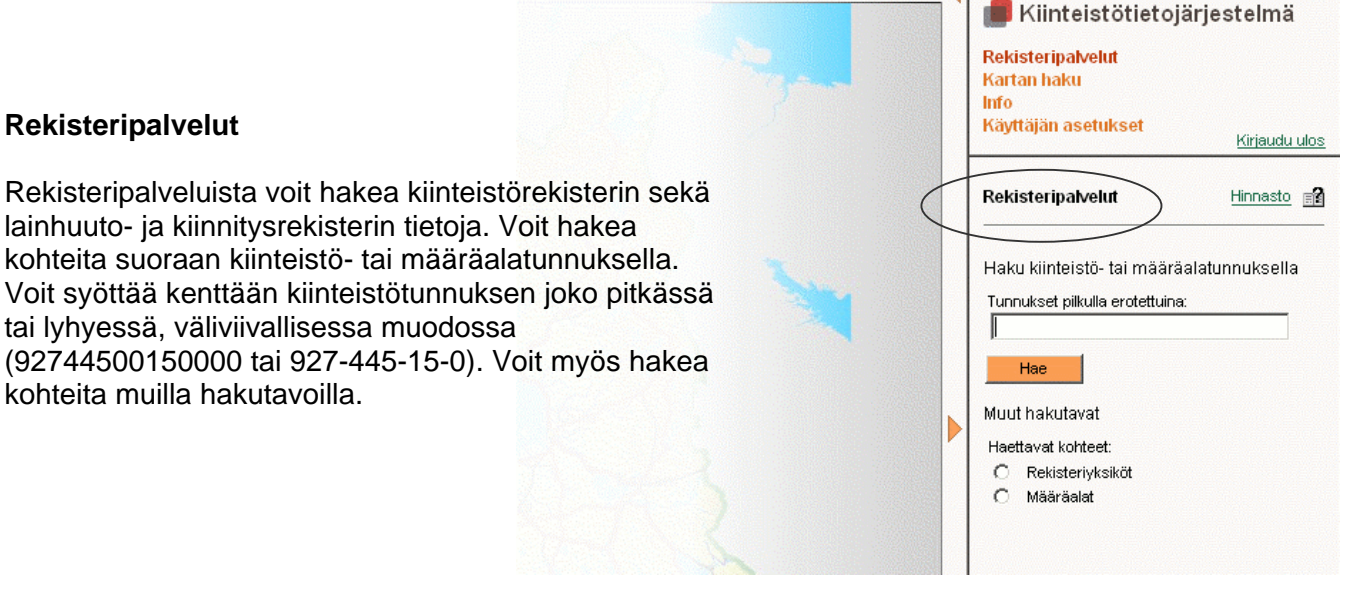

### Rekisteriyksiköt

### Kiinteistötunnuksella

Voit hakea rekisteriyksiköitä suoraan kiinteistötunnuksella. Kenttään voi kirjoittaa myös useampia tunnuksia, jolloin ne erotetaan pilkulla.

#### Karttarajauksella

Voit hakea yhtä tai useampia kiinteistöjä rajaamalla ne kartalta.

#### Aluejaolla tai rekisteriyksikön nimellä

Haku kohdistuu tiettyyn kuntaan. Voit tarkentaa hakua edelleen kylän tai kaupunginosan nimellä. Kunnan lisäksi on annettava rekisteriyksikön nimi. Voit kirjoittaa nimestä vain alkuosan ja kirjoittaa perään '\*', jolloin sovellus hakee kaikki samanalkuiset nimet. Haun voi edelleen tarkentaa koskemaan esim. tonttia tai yleistä vesialuetta.

#### Kiinteistön osoitteella

Osoitehakua varten tarvitset täydellisen osoitteen; kadunnimen, osoitenumeron sekä kunnan nimen.

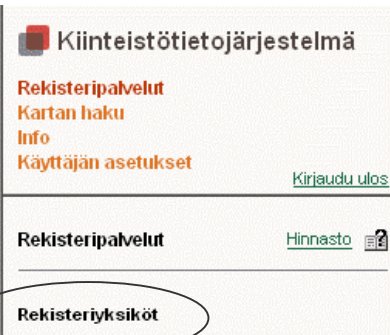

Valitse hakutapa

Väärtii

A

Väärtii

- C Kiinteistötunnuksella
- C Karttarajauksella
- C Aluejaolla tai rekisteriyksikön nimellä
- O Kiinteistön osoitteella

## Määräalat

#### Määräalatunnuksella

Voit hakea määräaloja suoraan määräalatunnuksella. Kenttään voi kirjoittaa myös useampia tunnuksia, jolloin ne erotetaan pilkulla.

#### Karttarajauksella

Voit hakea yhtä tai useampia määräaloja rajaamalla ne kartalta.

#### Aluejaolla

Valitse listalta mistä kunnasta sekä mistä kylästä tai kaupunginosasta haluat hakea kohteita. Voit tarkentaa haun koskemaan joko määräaloja tai erillisenä luovutettuja yhteisalueosuuksia.

| 📕 Kiinteistötietojärjestelmä              |                      |
|-------------------------------------------|----------------------|
| Rekisteripalvelut<br>Kartan haku<br>Info  |                      |
| Käyttäjän asetukset                       | <u>Kirjaudu ulos</u> |
| Rekisteripalvelut                         | Hinnasto 📷           |
| Määräalat                                 |                      |
| Valitse hakutapa<br>O Määräalatunnuksella |                      |
| C Karttaraiauksella                       |                      |

C Aluejaolla

### Rekisteriyksiköt – Kiinteistöosa

Hakutuloksista näet montako kiinteistöä antamillasi ehdoilla löytyi. Klikkaa haluamasi kohde hiirellä aktiiviseksi. Kiinteistölistan alapuolelta voit vaihtaa tulosteissa käytetyn kielen (suomi/ruotsi).

#### Perustiedot

Näet kiinteistön perustiedot, mm. kiinteistötunnuksen, sijaintikunnan ja kylän/kaupunginosan sekä pinta-alan.

### Kiinteistörekisterin tietoja (pdf)

Kiinteistörekisterin tiedoista näet mm. valitun kiinteistön muodostumisen, määräalat, kaavat ja rakennuskiellot, rasitteet sekä osuudet yhteisiin alueisiin.

### Kiinteistörekisterin karttatuloste (pdf)

Karttatulosteeseen tulee perustiedot kiinteistöstä sekä lähestymiskartta, joka helpottaa paikantamaan kiinteistön sijainnin kartalla. Valitsemasi kiinteistön palstat näytetään kartalla.

### Kiinteistönmuodostus (maksuton)

Voit selata valitsemasi kiinteistön muodostumista sekä eteen että taaksepäin.

#### Määräalaluettelo

Näet valitsemasi kiinteistön määräalojen perustiedot tai ilmoituksen, että kiinteistöön ei kuulu määräaloja.

### Palstat ja määräalat kartalle

Toiminto näyttää hakutuloslistalta valitsemasi kiinteistön kaikki palstat ja määräalat kartalla.

Holma-Saarijär

Rajaukseen osuvat palstat ja määräalat kartalle Toiminto on näkyvissä vain, jos olet hakenut kiinteistöjä sijaintirajauksella. Toiminto näyttää kartalla ne hakutuloslistalta valitsemasi rekisteriyksiköiden palstat ja määräalat, jotka osuvat tekemääsi rajaukseen.

#### Käyttöoikeusyksiköt kartalle

Näyttää kartalla mitä käyttöoikeuksia valitsemaasi kiinteistöön liittyy, esim. tieoikeus. Tietoja ei ole tallennettu kattavasti palveluun.

#### Rakennuskieltopäätökset kartalle

Näyttää kartalla rakennuskieltojen tunnukset ja alueet. Tietoja ei ole tallennettu kattavasti palveluun.

### Kartalta valitun palstan naapurikiinteistöt

Klikkaa 'valitse' –työkalulla haluamasi palsta aktiiviseksi ja valitse toiminto 'Kartalta valitun palstan naapurikiinteistöt'. Toiminto antaa listauksen valitun palstan naapurikiinteistöistä.

Viranomaisilla, joilla on oikeus oikeaksi todistettaviin otteisiin, näkyy lisäksi seuraavat valikot: Kiinteistörekisteriote (oik. tod.), Kiinteistörekisterin karttaote (oik. tod.).

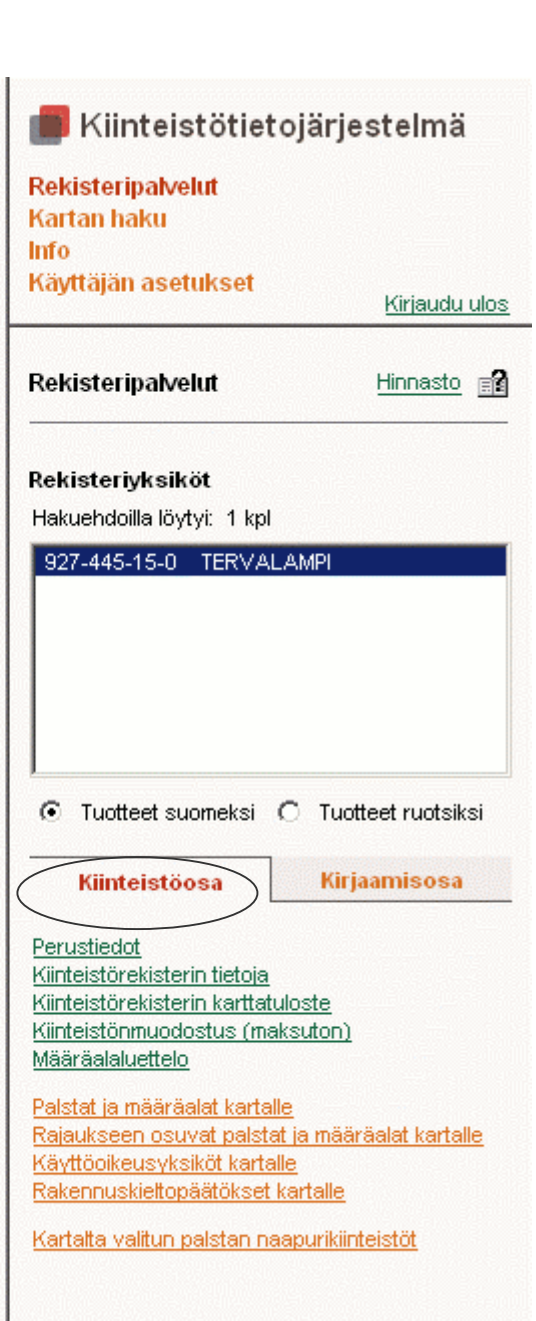

## Rekisteriyksiköt – Kirjaamisosa

Lainhuutotodistus Näet valitsemasi kiinteistön lainhuutotodistuksen.

Rasitustodistus Näet valitsemasi kiinteistön rasitustodistuksen.

Viranomaisilla, joilla on oikeus oikeaksi todistettaviin otteisiin, näkyy lisäksi seuraavat valikot: Lainhuutotodistus (oik. tod.), Rasitustodistus (oik. tod.).

### Tuotteet vuokraoikeuksista

#### Laitostunnus

Syötä kenttään laitostunnus, jotta voit katsella vuokraoikeuksiin liittyviä tuotteita. Laitostunnuksen voi antaa pitkässä tai lyhyessä, väliviivallisessa muodossa (09104502280007L0001 tai 91-45-228-7-L1).

Todistus vuokraoikeudesta Näet valitsemasi kiinteistön todistuksen vuokraoikeudesta

uksion kansallispuisto

69.2

KTJ-selaintietopalvelu

#### Rasitustodistus

Näet valitsemasi kiinteistön vuokraoikeuden rasitustodistuksen.

Viranomaisilla, joilla on oikeus oikeaksi todistettaviin otteisiin, näkyy lisäksi seuraavat valikot: Todistus vuokraoikeudesta (oik. tod.), Rasitustodistus (oik. tod.).

| 📕 Kiinteistötietojärjestelmä                                    |                      |  |
|-----------------------------------------------------------------|----------------------|--|
| Rekisteripalvelut<br>Kartan haku<br>Info<br>Kävttäjän asetukset |                      |  |
|                                                                 | <u>Kirjaudu ulos</u> |  |
| Rekisteripalvelut                                               | Hinnasto 🖃           |  |
| Rekisteriyksiköt                                                |                      |  |
| Hakuehdoilla löytyi: 1 kpl                                      |                      |  |
| 927-445-15-0 TERVALAMPI                                         |                      |  |
| Tuotteet suomeksi O Tu                                          | uotteet ruotsiksi    |  |
| Kiinteistöosa                                                   | irjaamisosa          |  |
| Lainhuutotodistus<br>Rasitustodistus                            |                      |  |
| Tuotteet vuokraoikeuksista                                      |                      |  |
| Laitostunnus:                                                   |                      |  |
| <u>Todistus vuokraoikeudesta</u><br><u>Rasitustodistus</u>      |                      |  |
|                                                                 |                      |  |
|                                                                 |                      |  |

### Kartan haku

#### Paikannimellä

Hakee karttaa paikannimen perusteella. Paikannimet perustuvat Maanmittauslaitoksen nimistörekisteriin. Voit rajata hakua valitsemalla kohdealueeksi tietyn kunnan.

### Osoitteella

Hakee karttaa laskennallisen osoitteen perusteella. Hakutulos ei siis välttämättä vastaa todellista osoitetta. Voit rajata hakua valitsemalla kohdealueeksi tietyn kunnan.

### Karttalehden numerolla

Hakee karttaa valitsemasi lehtijaon mukaisen karttanumeron perusteella. Haku edellyttää tietoa käytetystä karttalehtijaosta sekä halutun kartan numerosta.

| Kiinteistötietojärj<br><del>Rekisteripalvelut</del><br>Kartan haku<br>Jufo       | estelmä              |
|----------------------------------------------------------------------------------|----------------------|
| Käyttäjän asetukset                                                              | <u>Kirjaudu ulos</u> |
| Kartan haku                                                                      |                      |
| Valitse hakutapa<br>O Paikannimellä<br>O Osoitteella<br>O Karttalehden numerolla |                      |

### Info

### Käyttöohjeet

Linkki KTJ -selaintietopalvelun internetsivuilla oleviin käyttöohjeisiin.

### Tuotekuvaukset

Linkki KTJ -selaintietopalvelun internetsivuilla oleviin tuotekuvauksiin. Sivuilta löytyy tietoa mm. palvelussa käytetyistä kartoista, kiinteistörekisteriotteen termeistä sekä lisätietoa karttaotteen sisällöstä.

#### Hinnasto

KTJ -selaintietopalvelun voimassaoleva hinnasto.

#### Laskutustiedot

Laskutustiedoista näet millaisia hakuja olet tehnyt ja kuinka paljon niitä on kertynyt. Tiedot näytetään meneillään olevalta laskutuskaudelta (1 kk) sekä käynnissä olevalta istunnolta.

#### Palaute ja sovellustuki

Yhteystiedot ja palautelomakkeet KTJ -selaintietopalvelun sovellus- ja asiakastukeen.

### 📕 Kiinteistötietojärjestelmä

Rekisteripalvelut <del>Kartan b</del>aku Info Käyttäjän asetukset

Kirjaudu ulos

#### Info

Λ

Väärtii

Väärtii

<u>Käyttöohjeet</u> <u>Tuotekuvaukset</u> <u>Hinnasto</u> <u>Laskutustiedot</u> <u>Palaute ja sovellustuki</u>

|                                                                                      | Kiinteistötietojärjestelmä<br>Rekisteripalvelut                             |
|--------------------------------------------------------------------------------------|-----------------------------------------------------------------------------|
| Käyttäjän asetukset                                                                  | Kartan haku<br>Info<br>Kävttäiän asetukset                                  |
| Kävttöliittymän kielen vaihto                                                        | Kirjaudu ulos                                                               |
| Voit vaihtaa KTJ -selaintietopalvelussa käytetyn kielen.<br>(suomi/ruotsi).          | Käyttäjän asetukset                                                         |
| Yhteystietojen tai salasanan vaihto<br>Voit muuttaa salasanaasi tai yhteystietojasi. | <u>Käyttöliittymän kielen vaihto</u><br>Yhteystietojen tai salasanan vaihto |
|                                                                                      |                                                                             |